# HENYIR felhasználói dokumentáció

A HENYIR alkalmazás segítségével az egészségügyi dolgozók foglalkoztatásával kapcsolatos adatokat tartalmazó űrlap beküldését lehet elvégezni.

# Az alkalmazás a www.antsz.hu oldalon érhető el, de csak regisztrált felhasználó számára.

Amennyiben nem rendelkezik regisztrációval, a "Tájékoztatás OSZIR regisztráció menetéről" című dokumentumban leírt lépések alapján tudja ezt megtenni.

A bejelentkezést követően a rendszer ellenőrzi, hogy a felhasználó milyen egészségügyi szolgáltató nevében lépett be. Amennyiben a felhasználó partnere nem egészségügyi szolgáltató, akkor az alkalmazás automatikusan kijelentkezteti, azaz nem tud űrlapot beküldeni.

Az űrlap mezői dinamikusan változhatnak a már megadott értékek alapján. A kötelező mezőket a mező mellett elhelyezett piros csillag jelzi.

## Foglalkoztatás bejelentése

Űrlap beküldéshez ki kell választania, hogy milyen típusú adatszolgáltatást szeretne végezni (Művelet):

- új foglalkoztatás (Kezdés)
- foglalkoztatás módosítása (Változás)
- foglalkoztatás megszűnése (Zárás)

Művelet választásakor az űrlapon szereplő mezők megváltoznak, a kitöltött értékek törlődnek.

A hatályos mezőbe lehet megadni az aktuális jelentés hatályossági idejét.

| Belépve: henyir teszt admin         |                          | Kijelentkezés       |
|-------------------------------------|--------------------------|---------------------|
|                                     | ALL DE                   |                     |
| Ē                                   | oglalkoztatás bejelentés |                     |
| Egészségügyi szolgáltató választása |                          | Űrlapok exportálása |
|                                     |                          |                     |
| Művelet                             | Kezdés                   | •                   |
| Hatályos                            |                          |                     |

## Foglalkoztató adatai

A foglalkoztató adatainál az egészségügyi szolgáltató, valamint a szervezeti egység adatait kell megadni.

A felhasználó annak az egészségügyi szolgáltatónak a nevében tud foglalkoztatást bejelenteni, melynek a nevében bejelentkezett. Az Egészségügyi szolgáltató 6 jegyű ÁNTSZ azonosítója mező nem szerkeszthető, értékét a program automatikusan kitölti a felhasználó partnere alapján.

A szervezeti egység megadásához az alábbi adatokra van szükség:

- típus (gyógyszertár / normál) Normál értéket kell megadni minden, nem gyógyszertári adatrögzítés esetén
- 9 jegyű ÁNTSZ azonosító
- megnevezés (opcionális)

#### Foglalkoztató adatai

| Egészségügyi szolgáltató 6 jegyű ÁNTSZ azonosítója |                              | * |
|----------------------------------------------------|------------------------------|---|
|                                                    | Szervezeti egység választása |   |
| Szervezeti egység típusa                           |                              | * |
| Szervezeti egység 9 jegyű ÁNTSZ azonosítója        |                              | * |
| Szervezeti egység megnevezése                      |                              |   |

A könnyebb kitöltés érdekében lehetőség van a szervezeti egység listából való kiválasztására. A lista az adott egészségügyi szolgáltatóhoz tartozó szervezeti egységeket tartalmazza. Amennyiben a lista nem tartalmazza a kívánt szervezeti egységet, akkor kézzel kell megadni az értékeket.

|                                          | Szervezeti egység választása           |        |  |
|------------------------------------------|----------------------------------------|--------|--|
| Egészségügyi szolgáltató 6 jegyű ÁNTSZ a | Szervezeti egység                      | Típus  |  |
|                                          | (001002963) iskola- és ifjuságorvoslás | Normál |  |
|                                          | (001002964) iskola- és ifjuságorvoslás | Normál |  |
| Szervezeti egység típusa                 | (020095027) házi gyermekorvosi ellátás | Normál |  |
| Szervezeti envsár 9 jervű ÁNTSZ szonosít | (020095027) sz1ség                     | Normál |  |
| Szervezeti egység megnevezése            | 🖲 🕙 1-4 of 4 🕑 🕑                       |        |  |
|                                          | Mégsem                                 |        |  |

## Foglalkoztatott személy adatai

A foglalkoztatott személy EEKH típusát, alapnyilvántartási-számát, valamint nevét kell megadni. Lehetőség van a név automatikus kitöltésére amennyiben az EEKH típus és az alapnyilvántartási-szám már ki van töltve, és az EEKH típus az alábbiak valamelyike:

- Egészségügyi szakdolgozó
- Gyógyszerész
- Klinikai szakpszichológus/sugárfizikus/biokémikus
- Orvos/fogorvos.

#### Foglalkoztatott személy adatai

| EEKH nyilvántartás típusa | ▼                   | * |
|---------------------------|---------------------|---|
| Alapnyilvántartási szám   |                     | * |
|                           | Névadatok betöltése |   |
| Név előtag                | T                   |   |
| Vezetéknév                |                     | * |
| Keresztnév                |                     | * |
| Keresztnév 2              |                     |   |

#### Elérhetőségek

A foglalkoztatott személy elérhetőségeit lehet megadni Kezdés és Változás esetén. Zárás esetén az elérhetőségek mezők nem jelennek meg a felületen.

#### Elérhetőségek

| Vezetékes telefonszám           |  |
|---------------------------------|--|
| Hivatali mobiltelefonszám       |  |
| Hivatalos használatú e-mail cím |  |

### Foglalkoztatás adatai

A Foglalkoztatási jogviszony típusának megadása kötelező. A Szerződés szám opcionális, a közreműködő adatok kötelezőek, ha a jogviszony típusa Közreműködő vagy Személyes közreműködő.

#### Foglalkoztatás adatai

| Foglalkoztatási jogviszony típusa                  | ▼ | * |
|----------------------------------------------------|---|---|
| Szerződés szám                                     |   |   |
| Közreműködő/személyes közreműködő "KSH" száma      |   |   |
| Közreműködő/személyes közreműködő szolgáltató neve |   |   |

## Foglalkoztatás részletei

A foglalkoztatás részletei csak Kezdés és Változás esetén jelennek meg.

A Munkakör megnevezése, FEOR szám, Vezető beosztású munkakör, Foglalkoztatás jellege, Önként vállalt többletmunka és a Tartós távollét kitöltése kötelező amennyiben a jogviszony típusa Közalkalmazott, Közszolgálati jogviszony, Munkaviszony vagy Szolgálati jogviszony.

Felügyelet alatti munkavégzés esetén a felügyeletet ellátó személy adatainak megadása kötelező.

Határozott jogviszony esetén a Jogviszony végének időpontját kötelezően ki kell tölteni.

Önként vállalt többletmunka esetén az Önként vállalt többletmunka havi óraszámának kitöltése kötelező.

Tartós távollét esetén a Tartós távollét indokát és várható végét ki kell tölteni.

#### Foglalkoztatás részletei

| Munkakör megnevezése                                                         | válasszon 🔻 |   |
|------------------------------------------------------------------------------|-------------|---|
| FEOR szám                                                                    | •           |   |
| Munkakör betöltéséhez használt szak- vagy alapképesítés(ek)<br>megnevezése   |             | • |
| Munkakör betöltéséhez használt szak- vagy alapképesítés(ek)<br>megnevezése 2 |             |   |
| Vezető beosztású munkakör (alkalmazottak esetén)                             | •           |   |
| A tevékenységet felügyelet alatt végzi                                       | Nem •       | • |
| A felügyeletet ellátó személy EEKH nyilvántartás típusa                      | •           |   |
| A felügyeletet ellátó személy alapnyilvántartás száma                        |             |   |
| Jogviszony időtartama                                                        | •           | • |
| Jogviszony kezdő időpontja                                                   |             | • |
| Jogviszony végének időpontja                                                 |             | • |
| Foglalkoztatás jellege (alkalmazottak esetén)                                | •           |   |
| Munkarend                                                                    | •           | • |
| Heti óraszám összesen                                                        |             | • |
| Szervezeti egységben végzett heti óraszám                                    |             | • |
| Önként vállalt többletmunka                                                  | Nem •       |   |
| Önként vállalt többletmunka havi óraszáma                                    |             |   |
| Tartós távollét                                                              | Nem •       |   |
| Tartós távollét indoka                                                       | •           |   |
| Tartós távollét várható vége                                                 | <b></b>     |   |
| Nyugdíjas fogalalkoztatás                                                    | Nem 🔻       | • |

# Foglalkoztatás megszűnése

Zárás művelet esetén az Alkalmazás végének dátumát és a megszűnésének okát meg kell adni.

#### Foglalkoztatás megszűnése

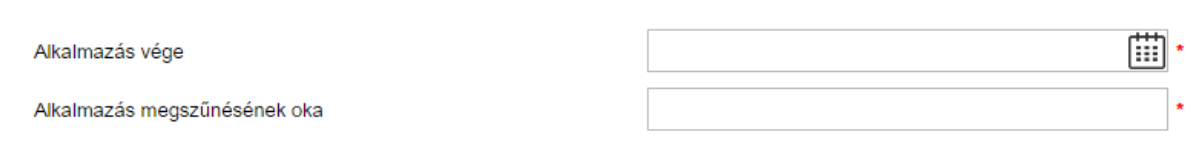

## Beküldés

A Beküldés gombra kattintva lehet az űrlapot beküldeni.

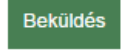

Az űrlap hibás kitöltése esetén a beküldés gomb megnyomása után megjelennek a hibaüzenetek, valamint a rosszul kitöltött mezők piros keretet kapnak.

| Jogviszony időtartama     |                                                                                                    |                                         | *        |
|---------------------------|----------------------------------------------------------------------------------------------------|-----------------------------------------|----------|
| Jogviszony kezdő időpo    | ntja                                                                                                    |                                         | *        |
| Jogviszony végének i      | Hibás bekül                                                                                                    | dés! ×                                  | ***      |
| Foglalkoztatás jellege    | Egészségügyi szolgáltató 6 jegyű ÁNTSZ :                                                                        | azonosítójának megadása kötelező!       | *        |
| Munkarend                 | Szervezeti egység típusának megadása kö<br>Szervezeti egység 9 jegyű ÁNTSZ azonos                               | itelező!<br>ítójának megadása kötelező! | *        |
| Heti óraszám összese      | Alapnyilvántartási szám megadása kötelez<br>Vezetéknév megadása kötelező!                                       | .ő!                                     | *        |
| Szervezeti egységber      | Keresztnév megadása kötelező!<br>Foglalkoztatási jogviszony típusának mega                                      | adása kötelező!                         | *        |
| Önként vállalt többletr   | EEKH típusának megadása kötelező!<br>Heti óraszám megadása kötelező!<br>Szonozoti ogysábon végzett heti éreszár | n mogodása kötolozál                    | <b>v</b> |
| Önként vállalt többleti   | Képesítés megadása kötelező!                                                                                    | liitelee <i>i</i>                       |          |
| Tartós távollét           | Jogviszony kezdő időpontjának megadása kötelező.<br>Jogviszony időtartamának megadása kötelező.                 |                                         | <b>v</b> |
| Tartós távollét indoka    | Munkarend megadasa kotelezo.                                                                                    |                                         |          |
| Tartós távollét várhato   | ок                                                                                                    |                                         | <b></b>  |
| Helyettesítés (alapellátá | sban)                                                                                                    | Nem                                     | *        |
| Nyugdíjas fogalalkoztatá  | ás                                                                                                    | Nem                                     | *        |

## Korábbi űrlap betöltése

Foglalkoztatás módosítása és megszűnése esetén lehetőség van korábban beküldött űrlap beöltésére a Korábbi űrlap betöltése gomb segítségével.

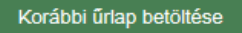

Lehetőség van a lista szűrésére a szervezeti egység valamint a munkavállaló adatai szerint.

| Müvelet           |                             | Változás         |                 |                    |
|-------------------|-----------------------------|------------------|-----------------|--------------------|
| Hatályos          |                             | Űrlap választása | ×               |                    |
|                   | Szervezeti egység név       |                  |                 |                    |
|                   | Szervezeti egység azonosító |                  |                 | bi űrlap betöltése |
|                   | Munkavállaló név            | Béla             |                 |                    |
|                   | Munkavállaló EEKH           |                  |                 |                    |
|                   | Szervezeti egység           | Munkavállaló     | Jogviszony      |                    |
| Egészségügyi szol | (020095027) sz1ség          | (A-LAP) T Béla   | Egyházi személy | *                  |
|                   |                             | 🔹 1-1 of 1 🕩 🖻   |                 |                    |
| Szervezeti egység |                             |                  |                 | *                  |
| Szervezeti egység |                             | Keresés Mégsem   |                 | *                  |
|                   |                             |                  |                 |                    |

Korábbi űrlap kiválasztásakor az aktuális űrlap adatai felülíródnak a kiválasztott űrlap adataival.

# Űrlapok exportálása

Lehetőség van az egészségügyi szolgáltató nevében korábban betöltött űrlapok Excel formátumban történő exportálására.

| Ũ                                                                  | rlapok exportálása |
|--------------------------------------------------------------------|--------------------|
| HENYIR_500001_2016.01.26.xlsx megnyitása                           |                    |
| Megnyitotta a következőt:                                          |                    |
| HENYIR_500001_2016.01.26.xlsx                                      |                    |
| ami egy: Microsoft Excel-munkalap<br>forrás: http://teszt.antsz.hu |                    |
| Mit tegyen a Firefox ezzel a fájllal?                              |                    |
| Megnyitás Microsoft Excel (alapértelmezett)                        |                    |
| Fájl mentése                                                       |                    |
| Mostantól minden hasonló fájllal tegyen ugyanígy.                  |                    |
|                                                                    |                    |
| OK Mégse                                                           |                    |

# Egészségügyi szolgáltató választása

Amennyiben a felhasználó rendelkezik adminisztrátori jogosultsággal, akkor az Egészségügyi szolgáltató választása gomb segítségével lehetősége van kiválasztania, hogy melyik egészségügyi szolgáltató nevében szeretne űrlapot beküldeni.

#### Egészségügyi szolgáltató választása

Űrlapok exportálása

A szolgáltatók listázásához valamilyen szűrőfeltétel megadása kötelező.

| Művelet                      |           |                       | Kezdés          | - |
|------------------------------|-----------|-----------------------|-----------------|---|
|                              |           | Egészségügyi szolgáli | tató választása | × |
| Hatályos                     |           |                       |                 |   |
|                              | Név       | teszt                 |                 |   |
|                              | Adószám   | 123                   |                 |   |
|                              | Azonosító |                       |                 |   |
| Egészségűgyi szolgáltató 6 j | Azonosi   | ító Adószám           | Név             |   |
|                              | M34004    | 123-456-780           | TESZT KFT 2.    |   |
| Szervezeti egység tínusa     | 105824    | 12312312              | Teszt RP        | • |
| Szervezen egyseg npusa       | 105825    | 12312313              | Teszt RP2       |   |
| Szervezeti egység 9 jegyű Á  |           |                       |                 | * |
| Szervezeti egység megneve    |           | 📧 🕙 1-3 of 3          |                 |   |
|                              |           | Keresés               | Mégsem          |   |
|                              |           | Foglaikoztatott sz    | emely adatal    |   |

## Jogosultság kezelés

A HENYIR alkalmazás használatához a felhasználónak rendelkeznie kell henyir jogosultsággal.